# BGOS: Beer Game on Steroids Tutorial

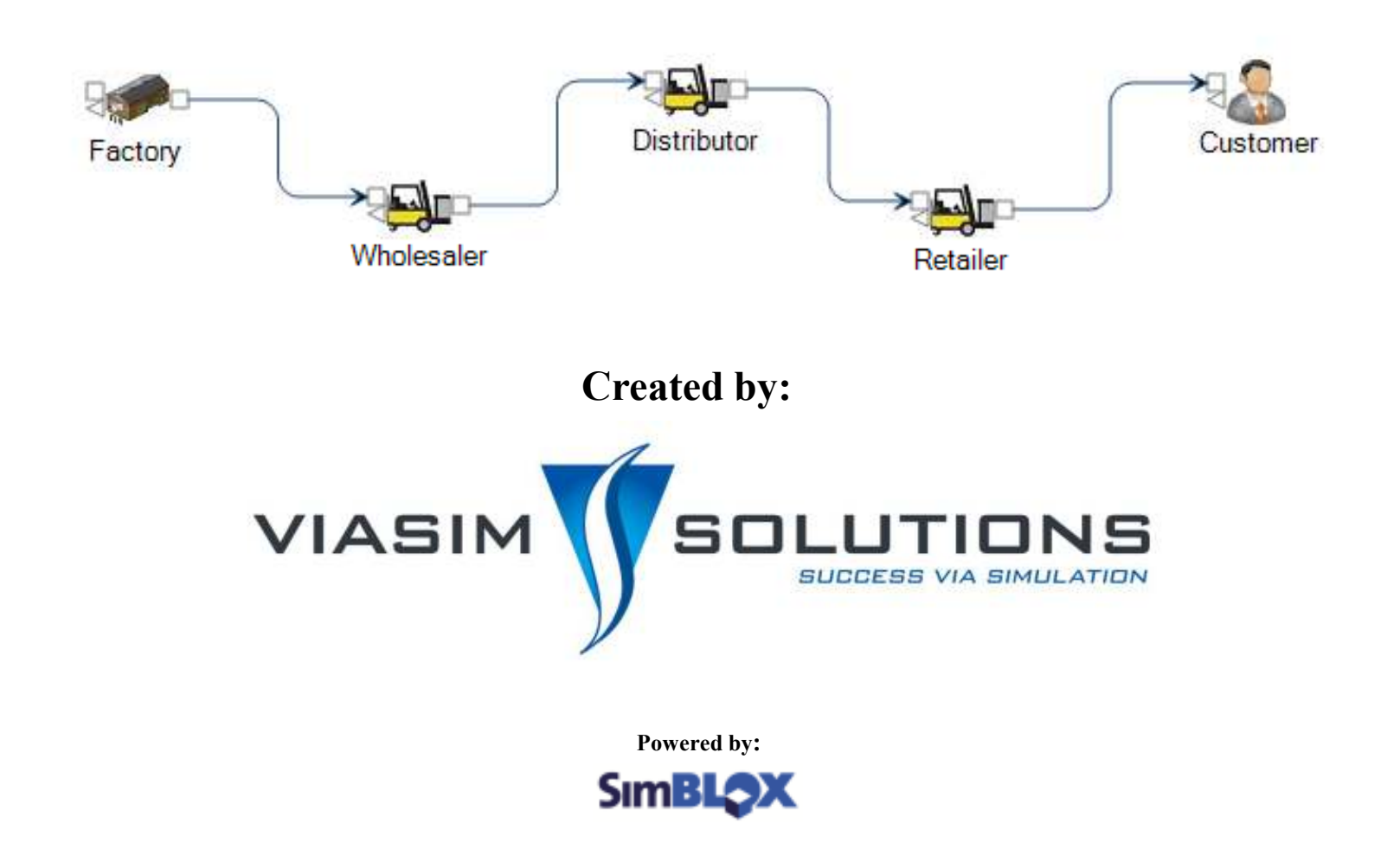

## SimBLOX Methodology

SimBLOX greatly simplifies the creation of macro-models. SimBLOX uses a drag-dropconnect interface that allows the user to work with "icons" that represent entire models or submodels. Thus, the user is not burdened with copying and pasting model structure and manually connecting one submodel to another submodel. In essence, SimBLOX allows for "dynamic" system dynamics in which the model structure can easily be changed on the fly instead of remaining static.

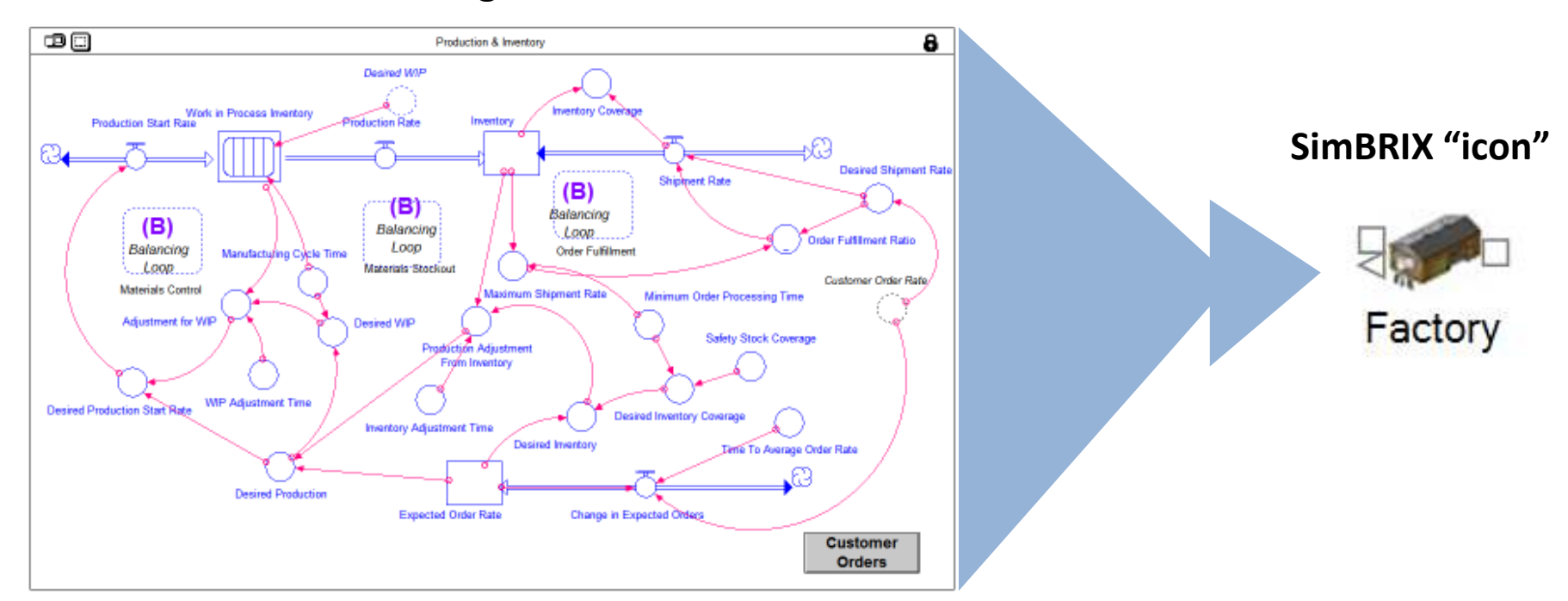

#### Simulation "agent" model

|                |                                              |                                               |                   |                                        | 5                            | iniBCOX Studio Model Crestor | 5                      | _                   | _ а х.<br>Syle • |
|----------------|----------------------------------------------|-----------------------------------------------|-------------------|----------------------------------------|------------------------------|------------------------------|------------------------|---------------------|------------------|
| Page 1         | Plank Palates<br>Plankgetor<br>Event Notepad | Bodel Layout Serulation Controller Properties | C DocStatus       | nte Carlos Soldion Matros<br>Aratysis* | Beer Hallo<br>Game - SimBLCX |                              |                        |                     |                  |
| Bra Palettes   |                                              |                                               |                   |                                        |                              |                              |                        | Prozenter<br>27: 21 | *                |
| Smilation Cont | role:                                        | Victoria da caso da se                        |                   |                                        |                              |                              |                        |                     | *                |
| Concorent      | t. Property                                  | Magar                                         |                   | 21                                     |                              |                              |                        |                     |                  |
|                |                                              |                                               |                   |                                        |                              |                              |                        |                     |                  |
|                |                                              |                                               |                   |                                        |                              |                              |                        |                     |                  |
| a state        | 13 3.31                                      |                                               | a 🦉 🖂 😒 wasing en | Neli - Micros                          | ice 3 Work                   | TertLCN Shale Hel.           | FOR Moreoft PowerPont. |                     |                  |

This is what you should see when you open BGOS.

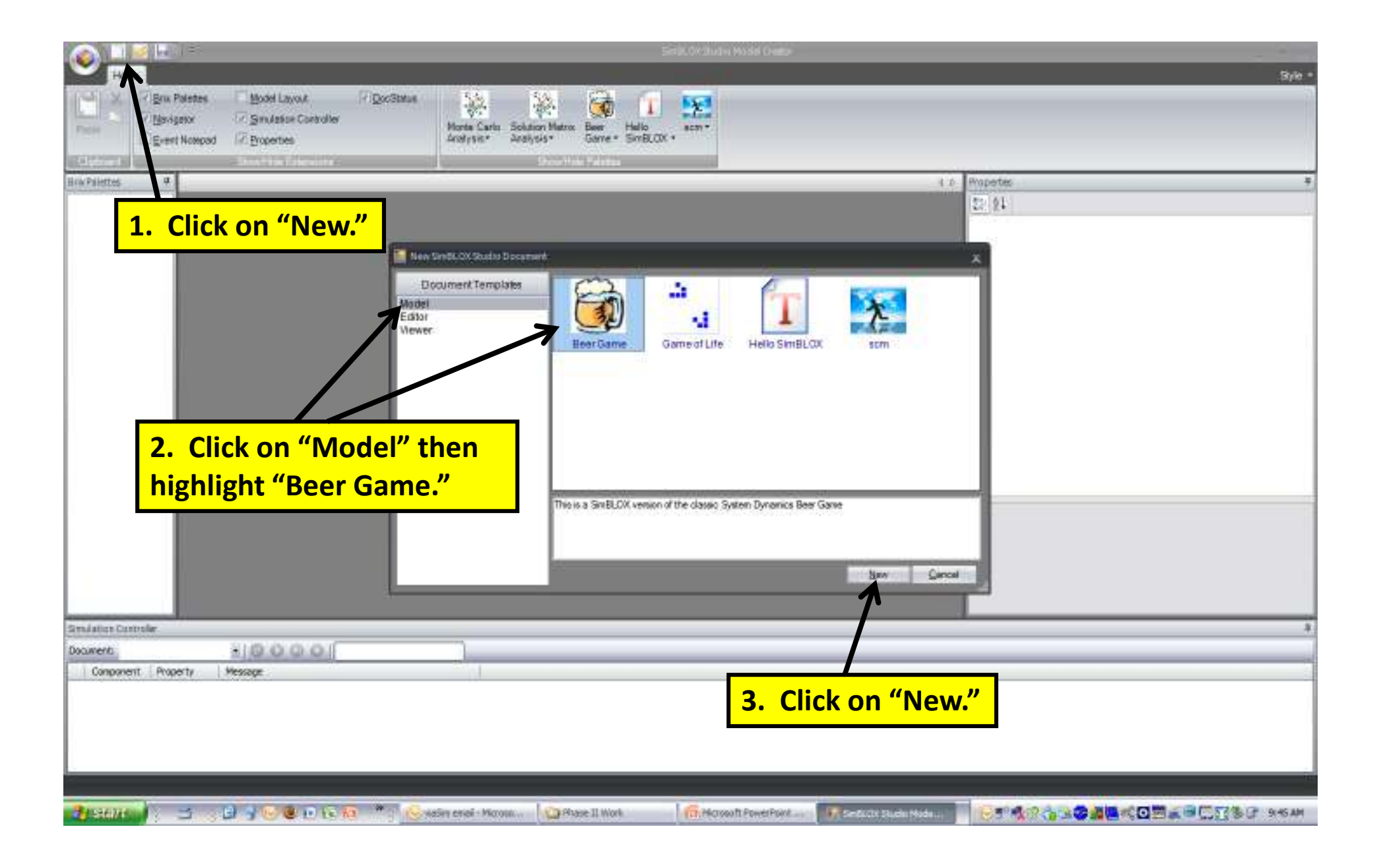

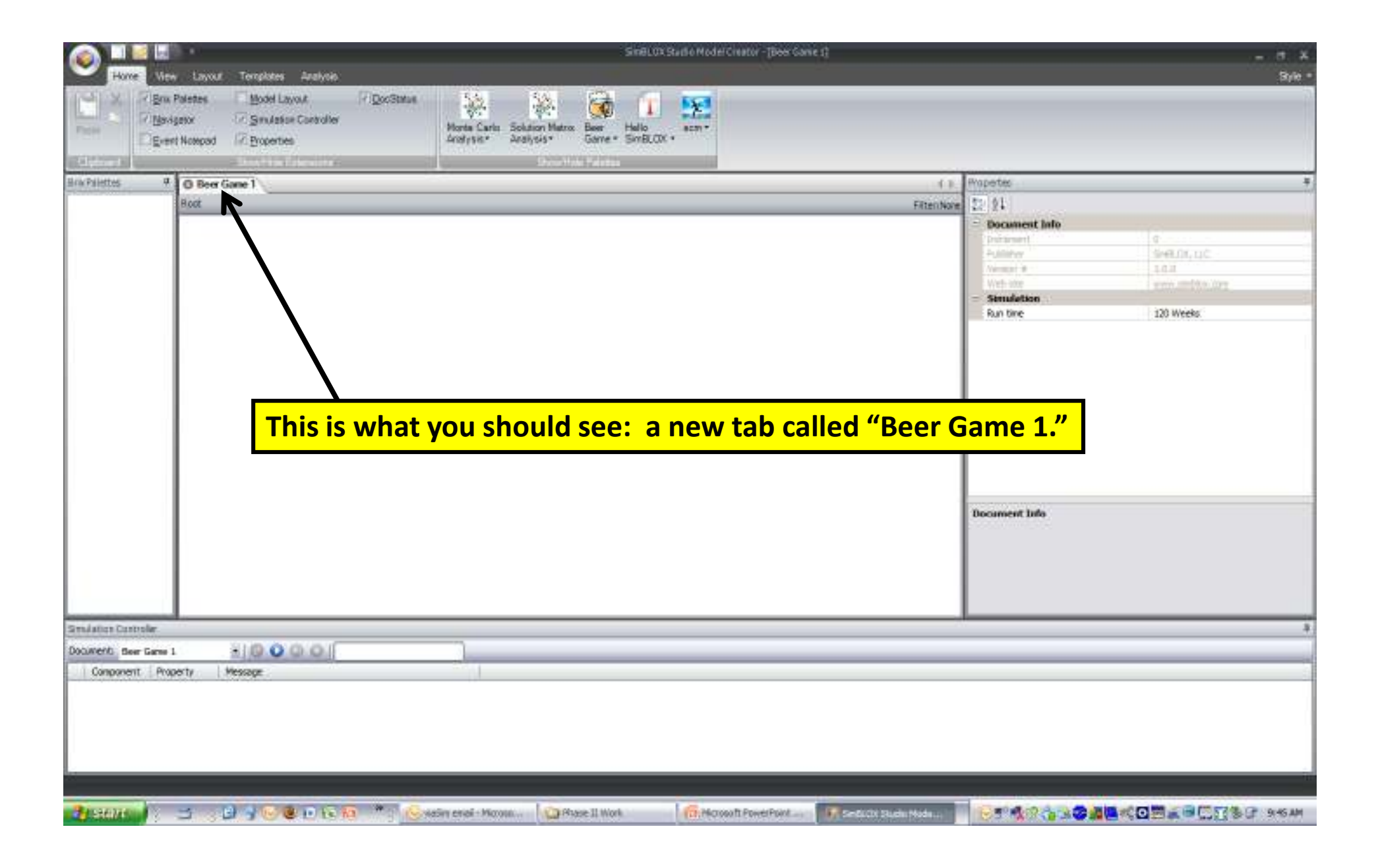

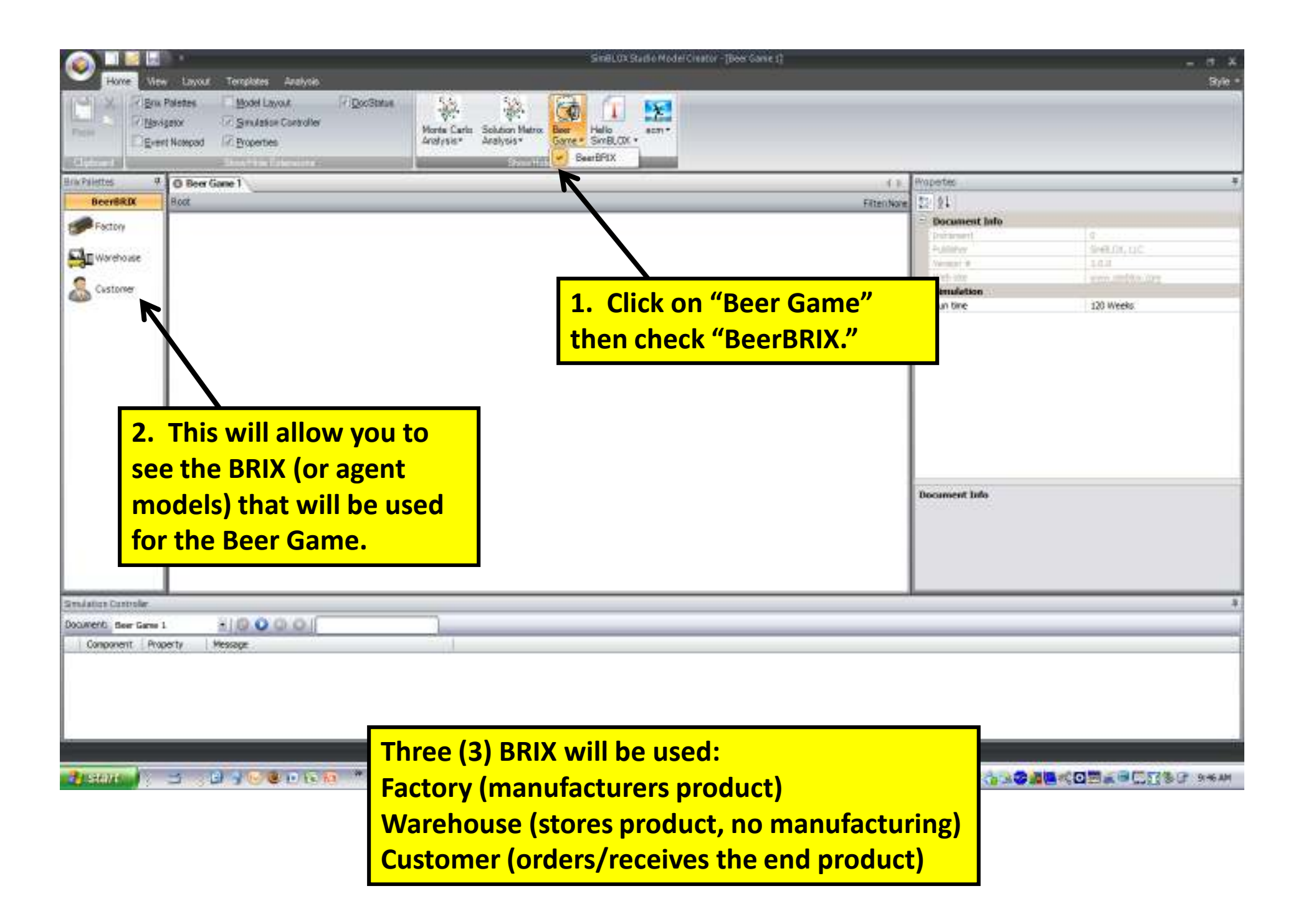

|                                                                                                    | SiviBLOX Studio Hedel Crentor - (* Seer Gave          | 4                                             | - d X       |
|----------------------------------------------------------------------------------------------------|-------------------------------------------------------|-----------------------------------------------|-------------|
| Image: Second second second                         | aris Solution Matrix Beer Hello<br>Arelysis* SinBLCD: |                                               |             |
| Brickhiettes # 0 *Beer Gene 1                                                                                                    | Show Hole Paletaa                                     | ( ) Properter                                 | *           |
| BeerBRDX Boot                                                                                                    |                                                       | Fitenhore 22/91                               |             |
|                                                                                                    |                                                       | - Document Info                               |             |
| Factory                                                                                                    |                                                       | Parameter .                                   | a           |
| Clause Control of Control of Cont |                                                       | Publisher                                     | SHELDE, LLC |
| Call man are                                                                                                    |                                                       | Nerman #                                      | 101         |
| Customer III                                                                                                    |                                                       | Web-step                                      |             |
|                                                                                                    |                                                       | Sun time                                      | 120 Weeks   |
| BRIX icon onto the layout.                                                                                                    |                                                       | Document Info                                 |             |
| Smillin Controler                                                                                                    |                                                       |                                               | *           |
| Documento diser Game 1 1 0 0 0 0                                                                                                    |                                                       |                                               |             |
| Component Property Message                                                                                                    |                                                       |                                               | 1           |
|                                                                                                    |                                                       |                                               |             |
|                                                                                                    |                                                       |                                               | 10          |
| Constant                                                                                                    | Norman                                                | 🕡 Senti Cit States Mada 📄 😥 🗐 🍕 🖓 🎲 🕸 🙆 🚳 📢 🖸 |             |

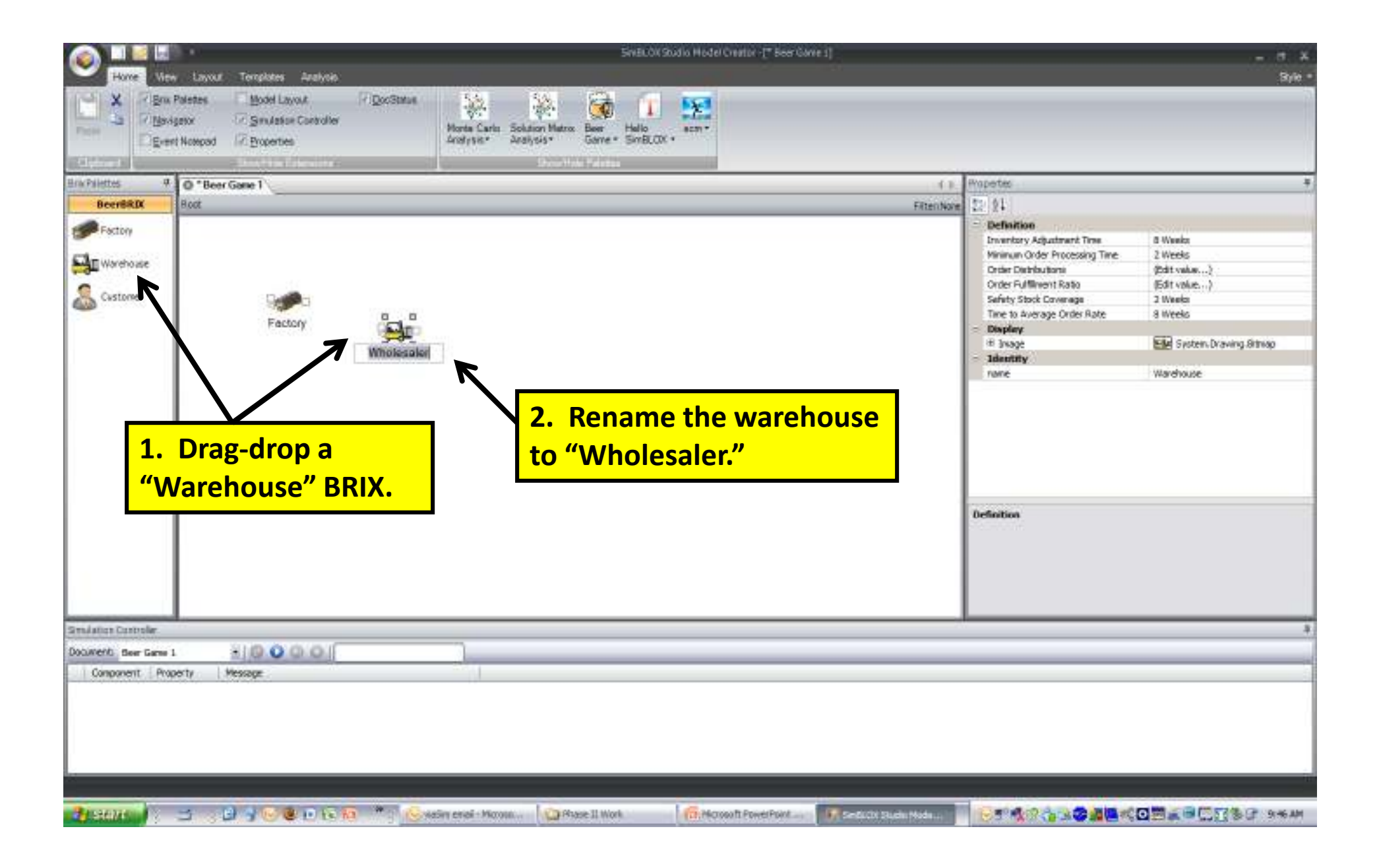

| Svacov Svacov                                                                                                    | Studio Hodel Creator - [* Beer Game 1] | _               | - a x       |
|----------------------------------------------------------------------------------------------------|----------------------------------------|-----------------|-------------|
| Home     Allew     Local and Layout     PiporStrive       V     /* Briv Paletes     Model Layout     /* DooStrive       V     /* Briv Paletes     Model Layout     /* DooStrive       V     /* Briv Paletes     Model Layout     /* DooStrive       V     /* Briv Paletes     Model Layout     /* DooStrive       V     /* Briv Response     /* Sindextoller     Model Layout       Digreent Nompool     /* Dooperties     Analysis*     Soldion Matrix                                                                                                    |                                        | _               | Stree       |
| Contract Construction Construction                                                                                                    |                                        | Basetie         |             |
| Beerfall Hot                                                                                                    | EPerchan                               | E: 61           |             |
|                                                                                                    | 140210404                              | - Document Info |             |
| Factory                                                                                                    |                                        | (Distance)      | g           |
| Clin Westware                                                                                                    |                                        | Fulfilter       | SHELDE, LIC |
| the second second secon |                                        | Nersear #       | 10.0        |
| Customer During                                                                                                    |                                        | - Simulation    |             |
|                                                                                                    |                                        | Run tine        | 120 Weeks   |
| the Factory and "drag" an arrow<br>connection over to the box on<br>the left side of the Wholesaler.                                                                                                    |                                        | Document Info   |             |
| Shunda cheek                                                                                                    |                                        |                 |             |
| Locurero ber Gree 1 1 1 10 V Cr Cr I                                                                                                    |                                        |                 |             |
| Component Property Pessage                                                                                                    |                                        |                 |             |
|                                                                                                    |                                        |                 | 10<br>      |
| 🐉 steller 🖌 🔄 🔄 🚽 🐨 🕲 🗈 🐨 🐄 🖕 vesier erei - Mooss 🜘 Place II Work                                                                                                    | (C. Howert PowerPoint                  | 85°4004338      |             |

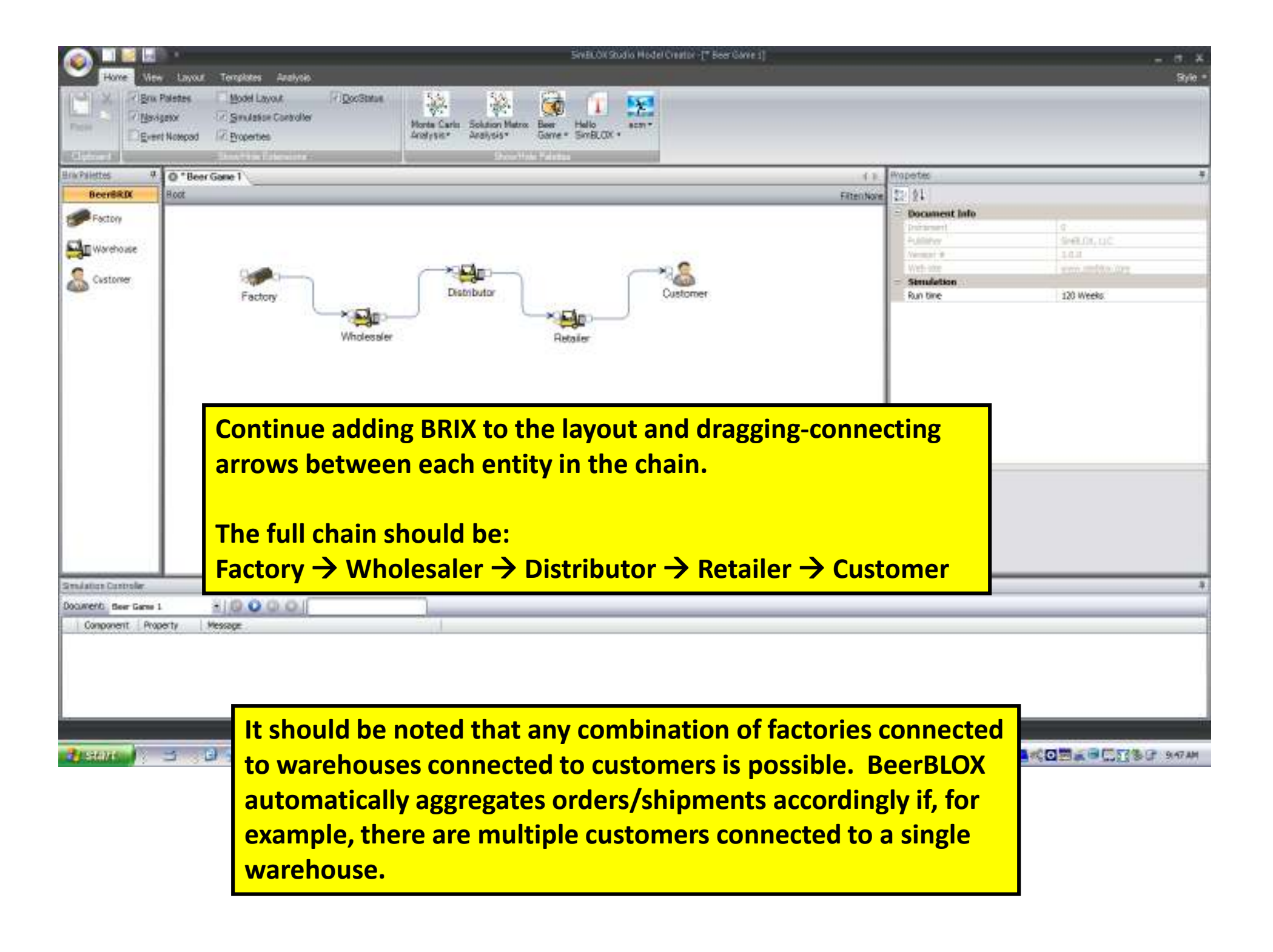

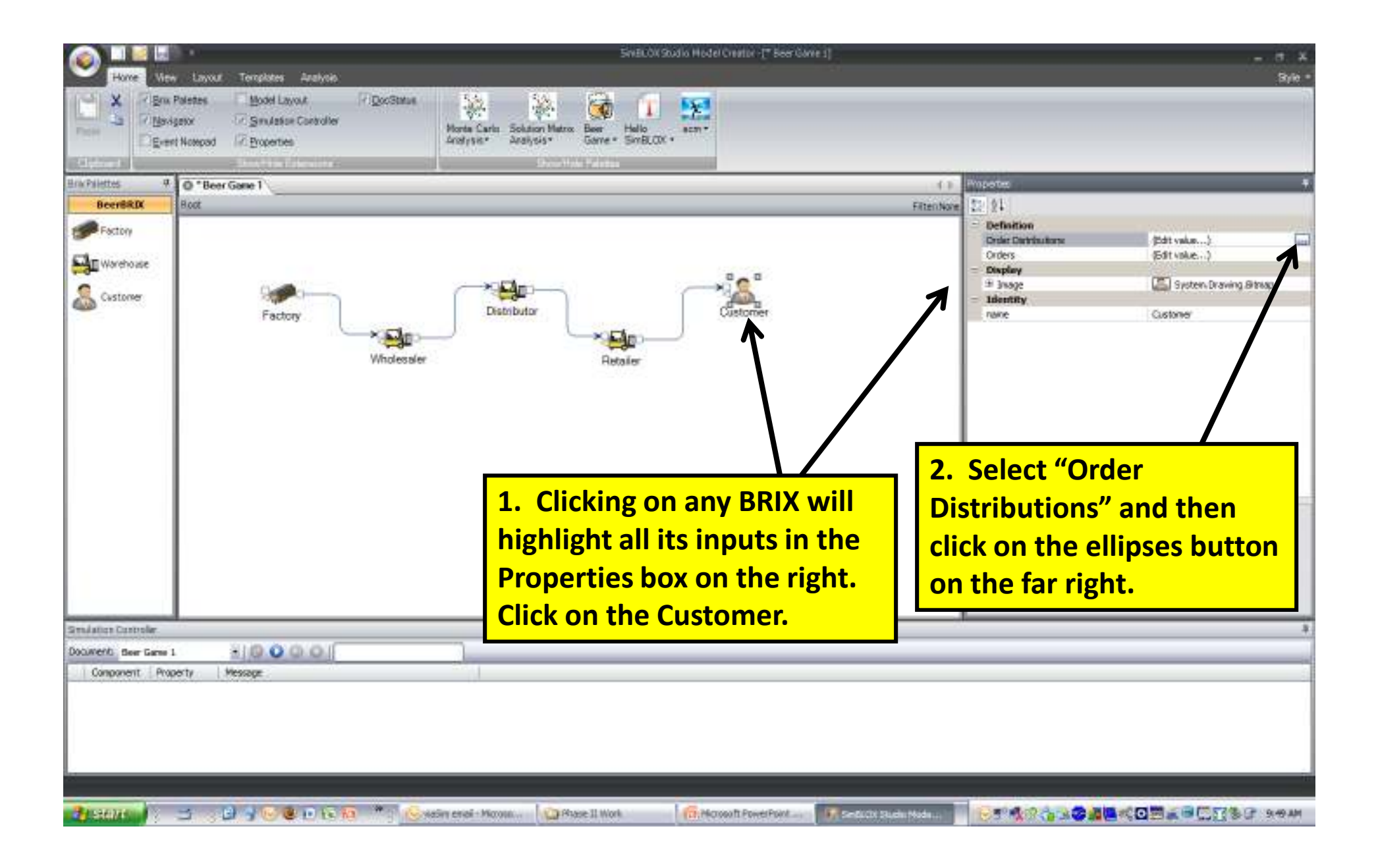

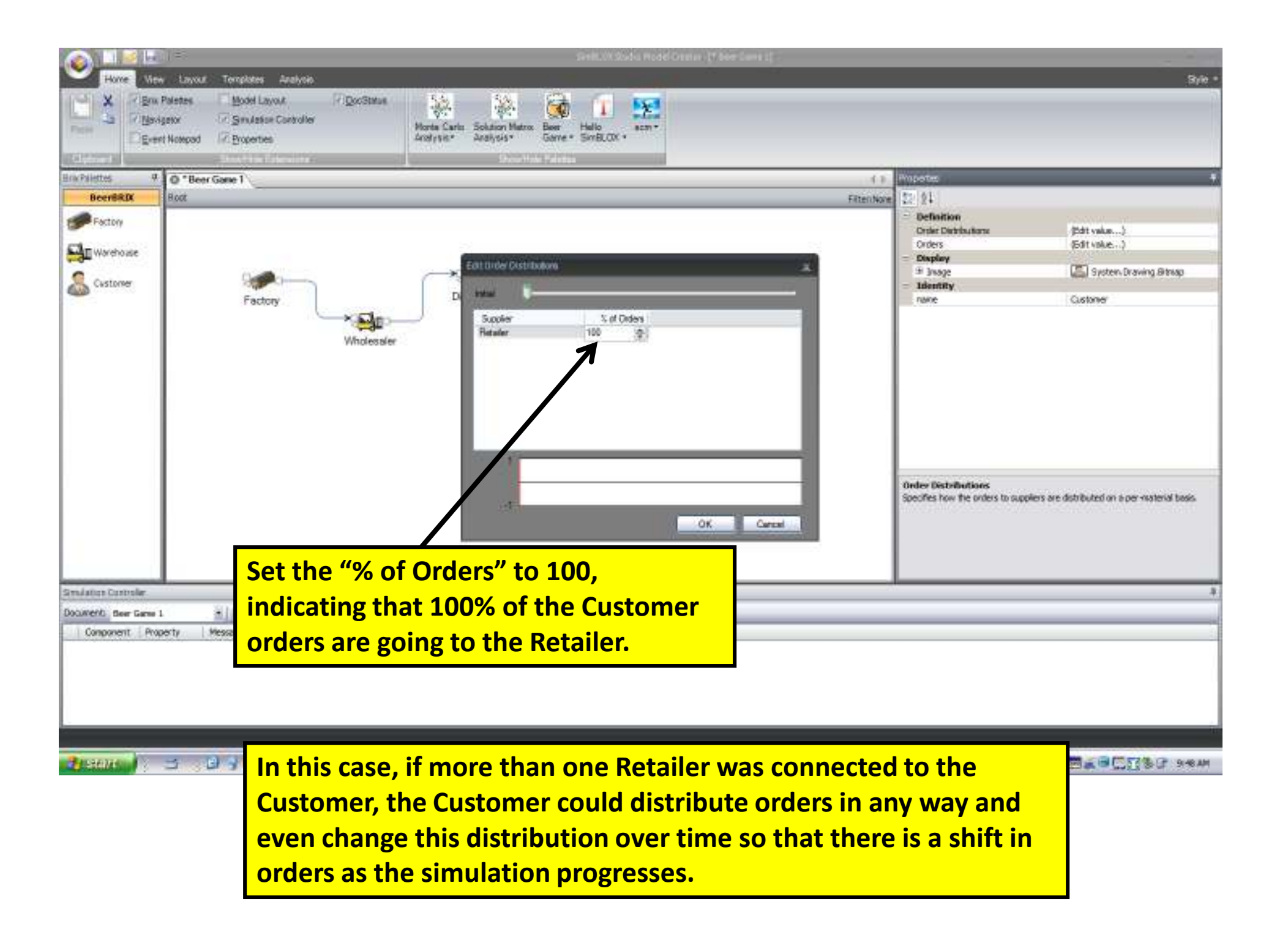

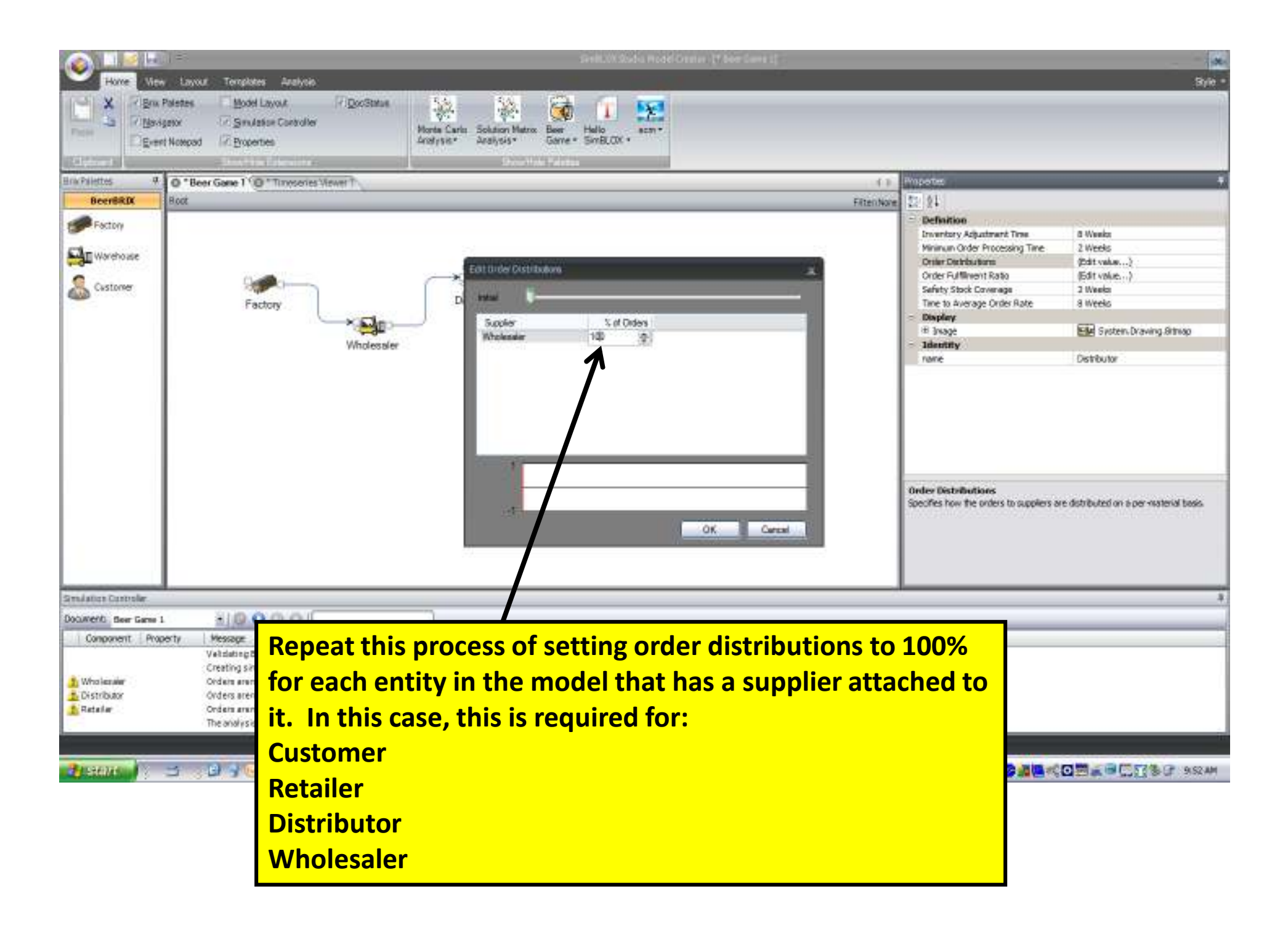

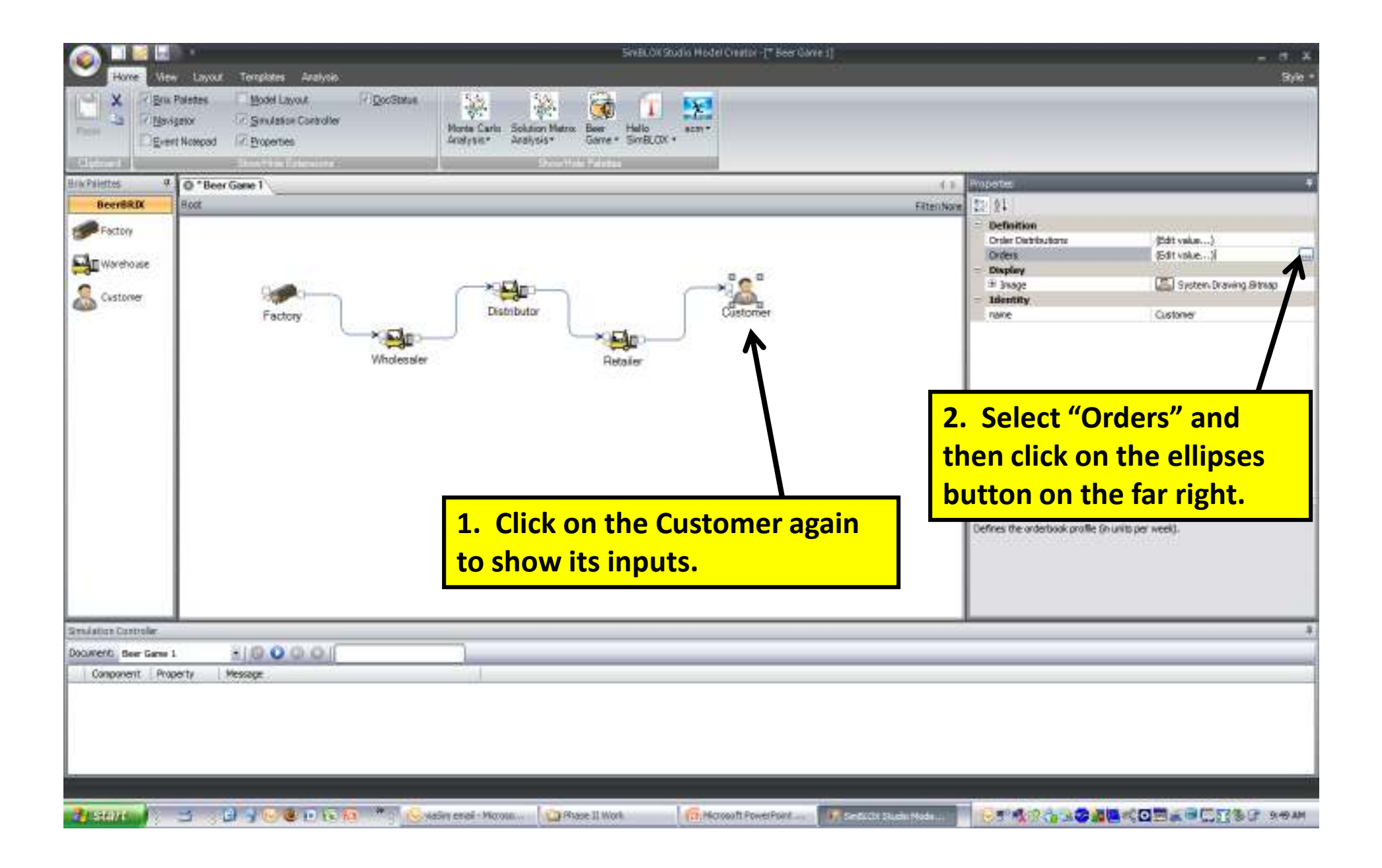

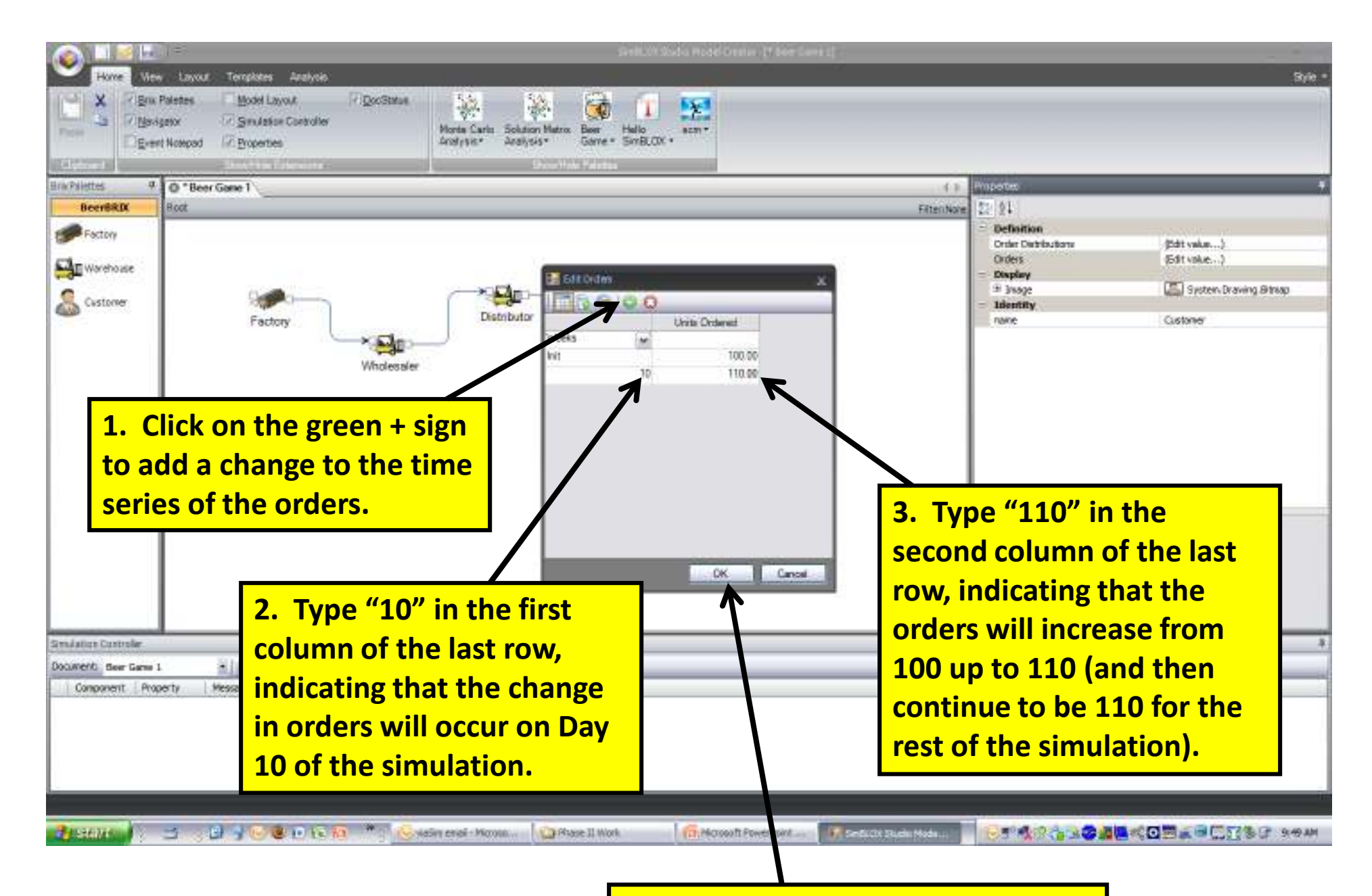

4. Click OK to accept the change.

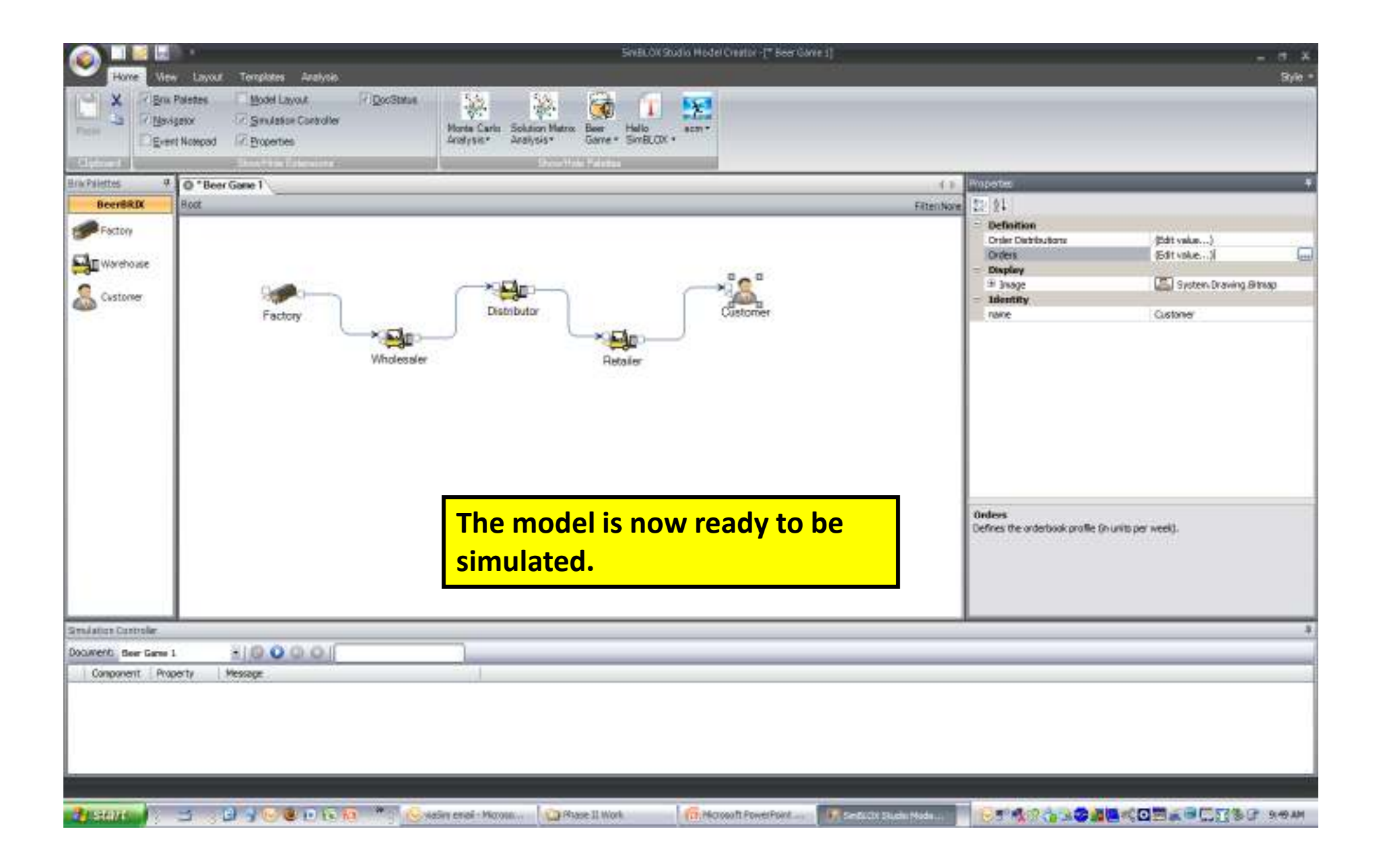

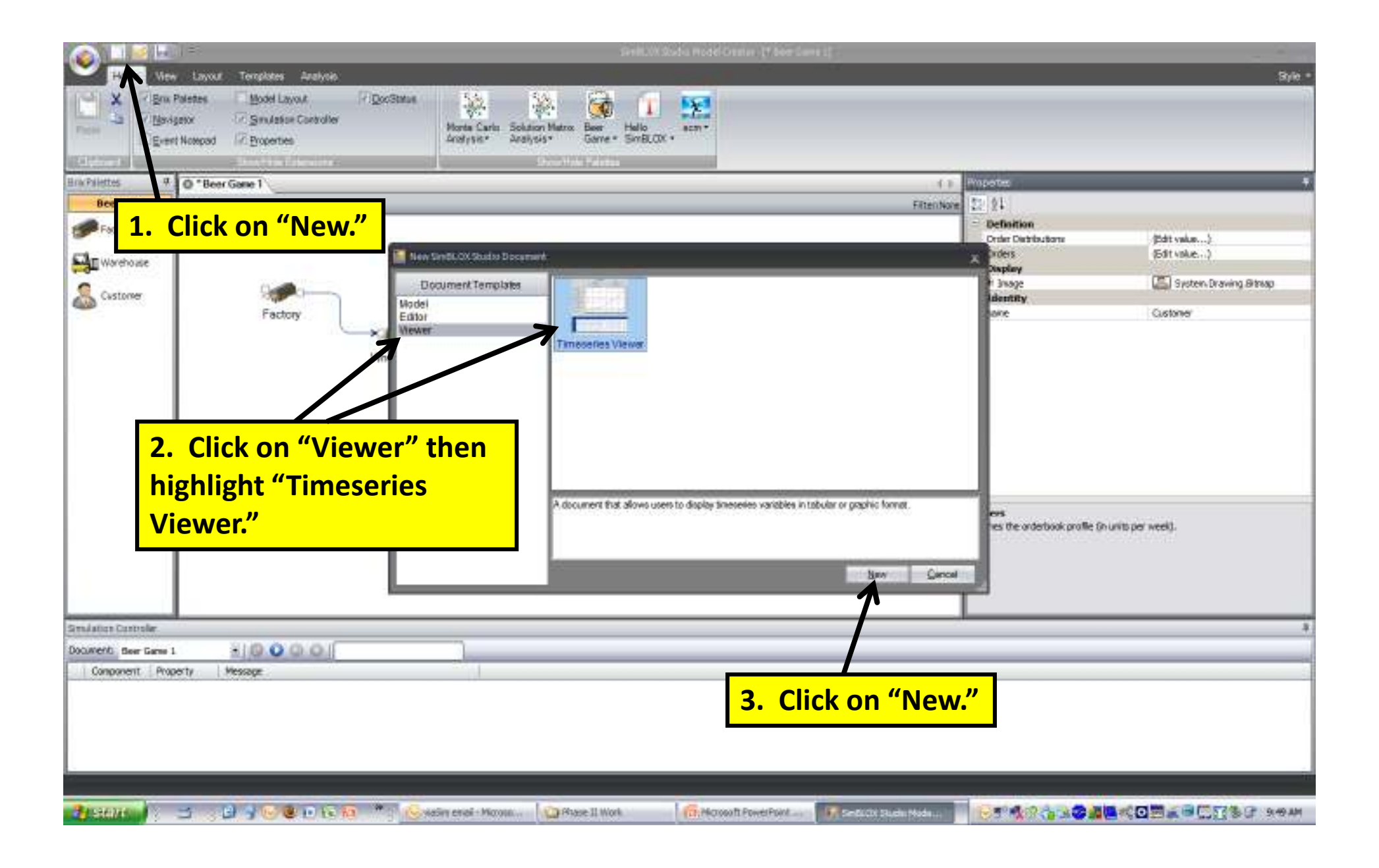

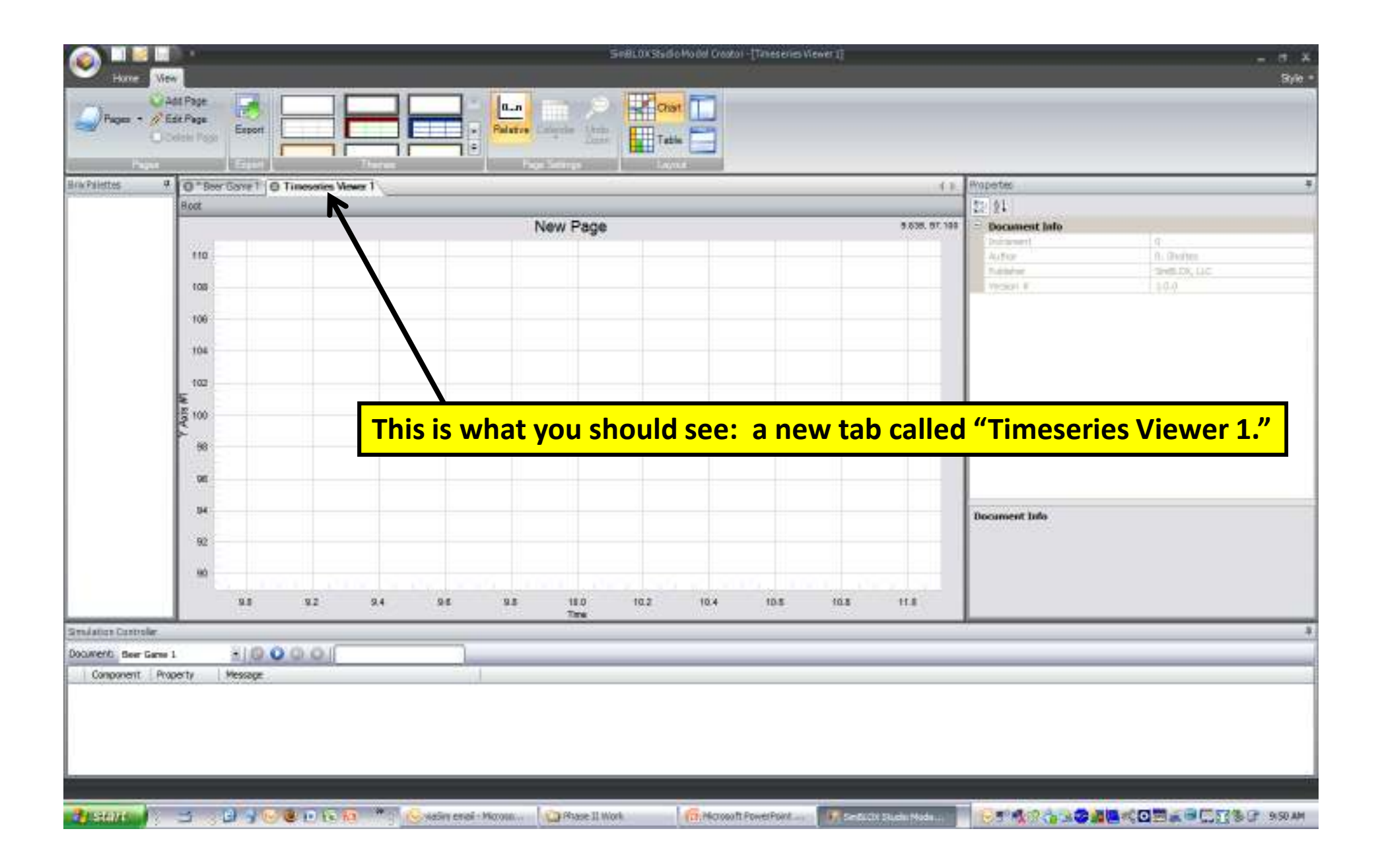

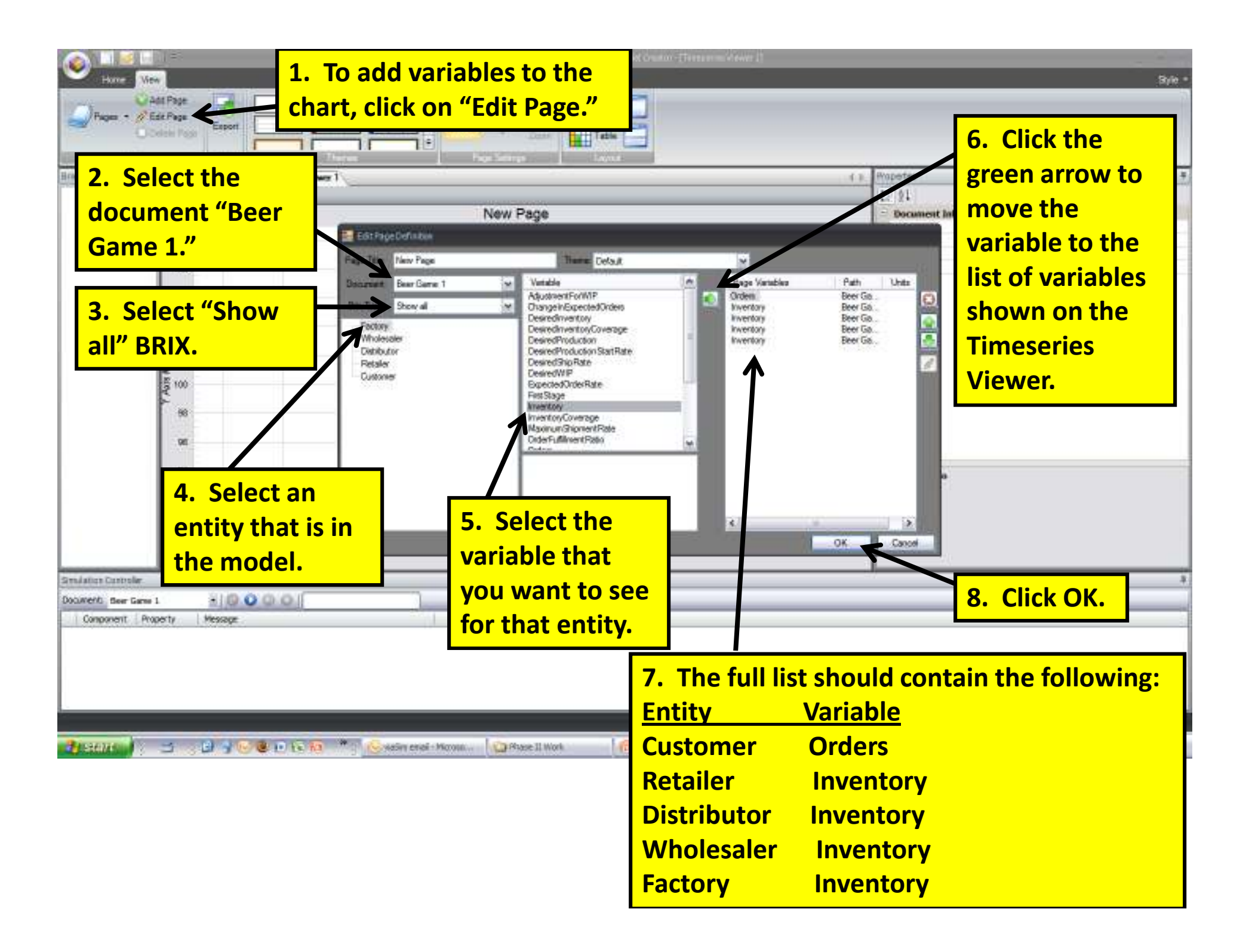

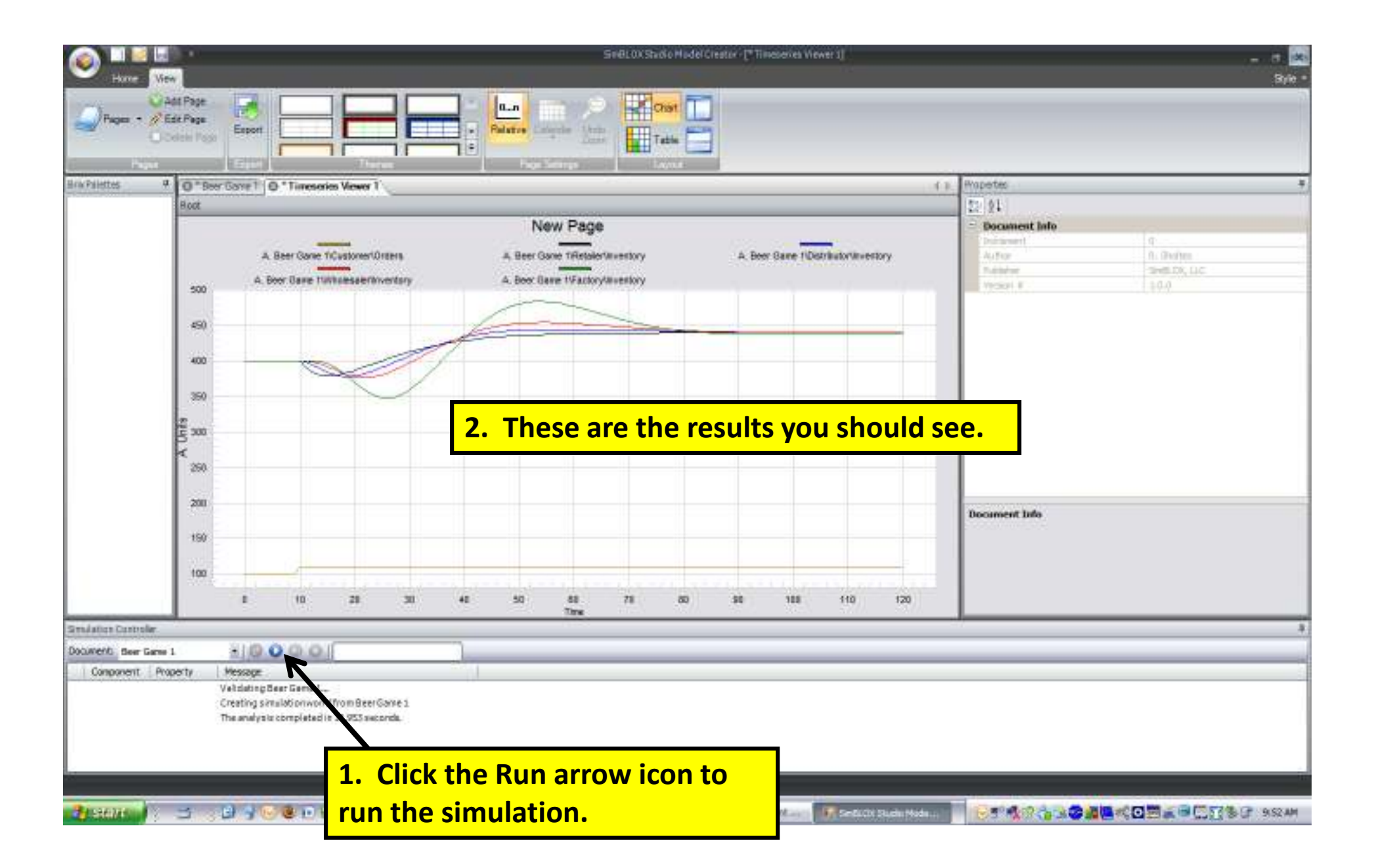

| 4 G B<br>Boot | eer Garre Mo | def - Basio | O *Beer (  | Same Mode  | - Basic   |           | 4 8 Mapeter<br>52 §1     |
|---------------|--------------|-------------|------------|------------|-----------|-----------|--------------------------|
|               | A            | B.          | C Rest Car | D          | E         | F         | Document Info            |
| 1             | SimBRIX      | Dustome     | e Ratailor | Distribute | Wholesoli | Factory   | Autor 0. Debe            |
| 1             | Variable     | Orders      | Inventory  | Inventory  | Inventory | Inventory | F Patter 248.00,1        |
| 4             | me/Units:    | Units       | Units      | Units      | Units     | Units     | 10.0 ISO 10.0            |
| 2             | Init         | 100.00      | 400.00     | 400.00     | 400.00    | 400 00    |                          |
| 6             | 1            | 100.00      | 400.00     | 400.00     | 400.00    | 400.00    |                          |
| 7             | 2            | 100.00      | 400.00     | 400.00     | 400.00    | 400.00    |                          |
| 8             | 3            | 100.00      | 400.00     | 400.00     | 400.00    | 400.00    | he output in table form  |
| 9             | 4            | 100.00      | 400.00     | 400.00     | 400.00    | 400.00    | ne output in table form, |
| 5D            | 5            | 100.00      | 400.00     | 400.00     | 400.00    | 400.00    | ha "Tahla" isan          |
| 13            | 6            | 100.00      | 400.00     | 400.00     | 400.00    | 400.00    | ne lable icon.           |
| 12            | 1            | 100.00      | 400.00     | 400.00     | 400.00    | 400.00    |                          |
| 13            | 0            | 100.00      | 400.00     | 400.00     | 400.00    | 400.00    |                          |
| 15            | 10           | 110.00      | 400.00     | 400.00     | 400.00    | 400.00    |                          |
| 16            | 11           | 110.00      | 391.33     | 398.80     | 399.90    | 400.00    |                          |
| 17            | 12           | 110.00      | 385.42     | 395 70     | 399.21    | 399.89    | Document Info            |
| 15            | 13           | 110.00      | 381 74     | 391.75     | 397.62    | 399.42    |                          |
| 19            | 14           | 110.00      | 379.7B     | 387.70     | 395.1B    | 398.26    |                          |
| 20            | 15           | 110.00      | 379.16     | 384 16     | 392.09    | 396.13    |                          |
| 21            | 15           | 110.00      | 379.59     | 381.41     | 388.65    | 392.84    |                          |
| 22            | 17           | 110,00      | 380.79     | 379.55     | 385.24    | 388.32    | w.                       |
| 2.00          |              |             |            |            |           |           |                          |
| e Model -     | Desi: +   () | 00          | 0.1        |            |           |           |                          |
| roperty       | Hessage      | e.          |            |            |           | 1         |                          |
|               |              |             |            |            |           |           |                          |

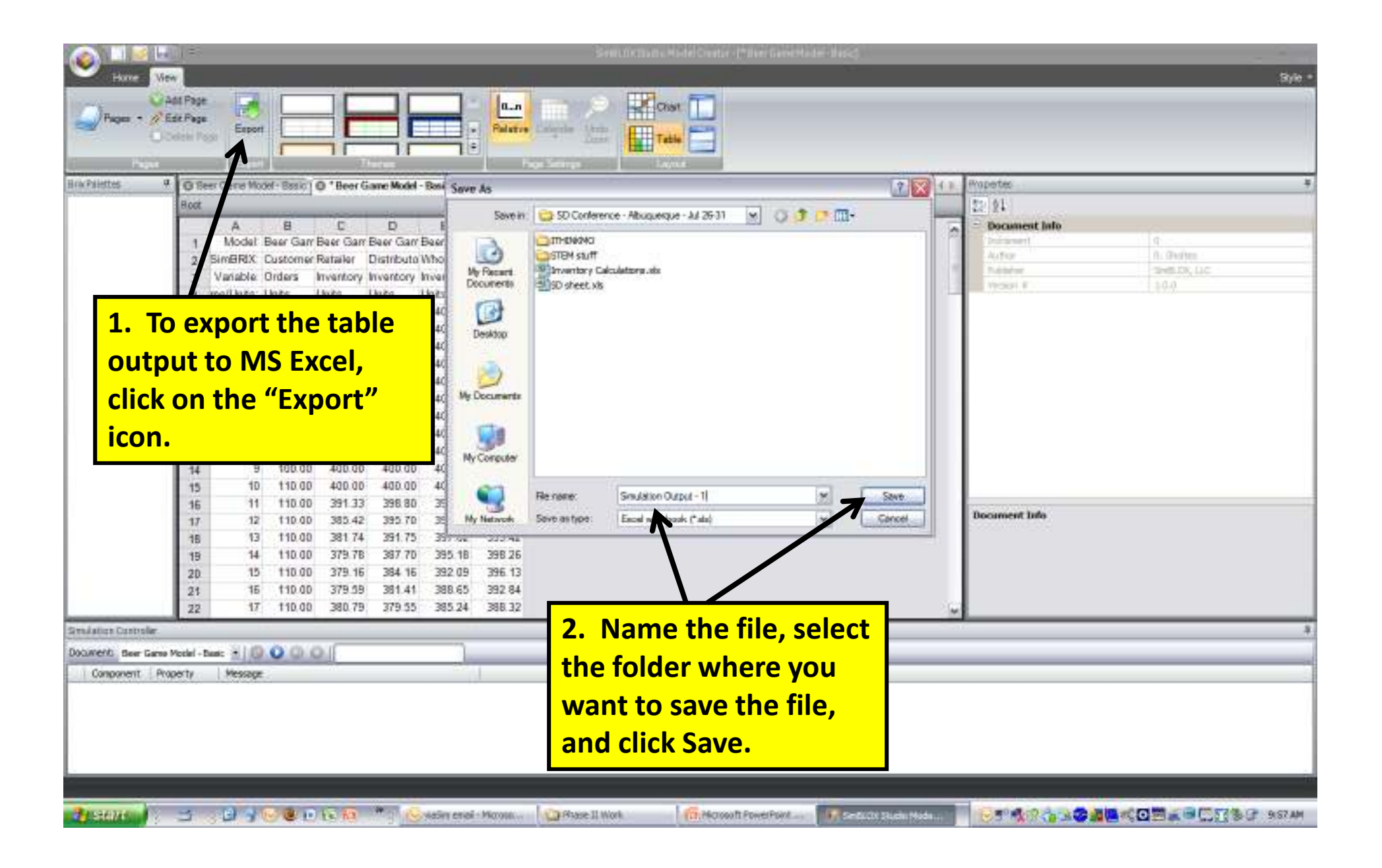

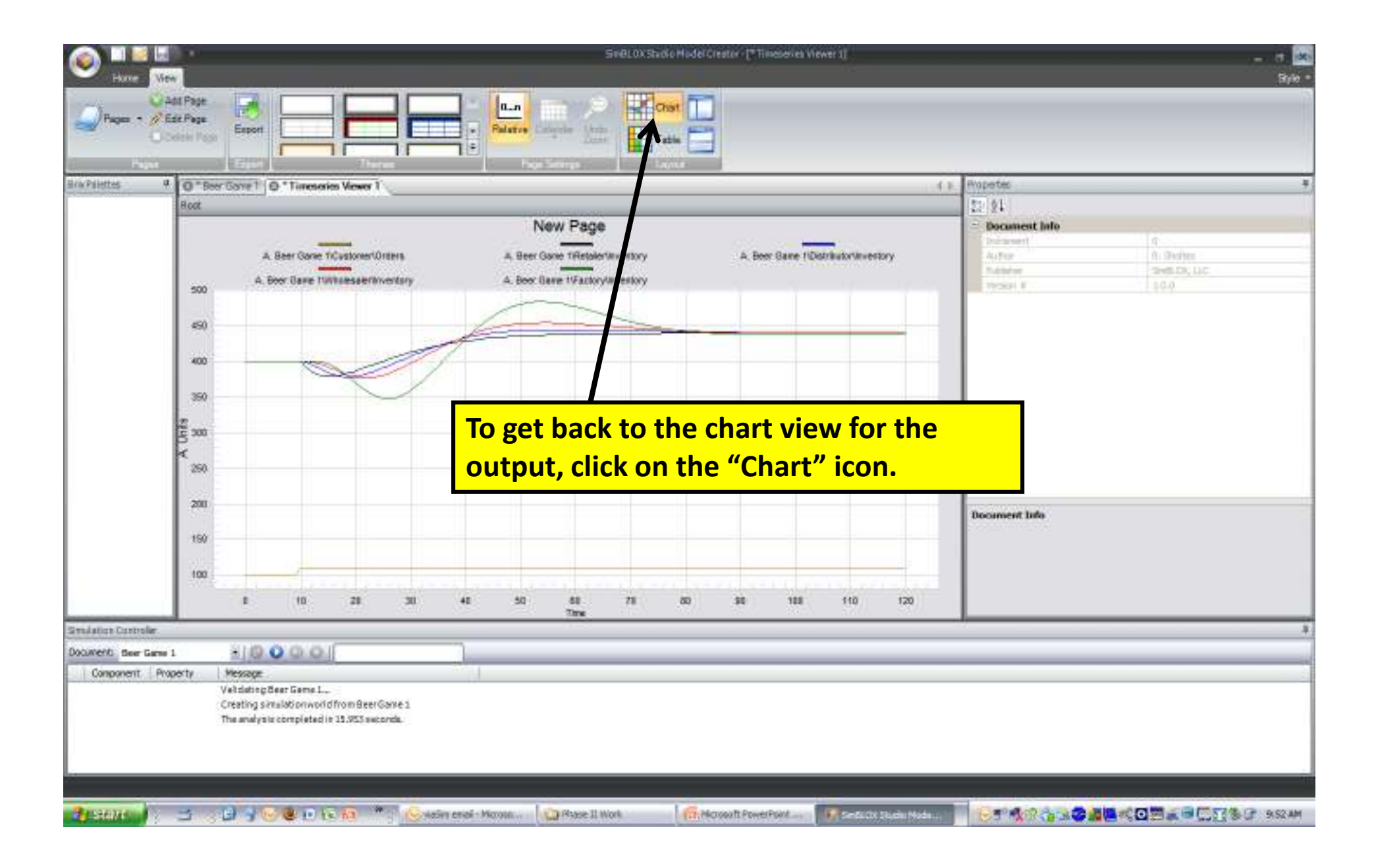

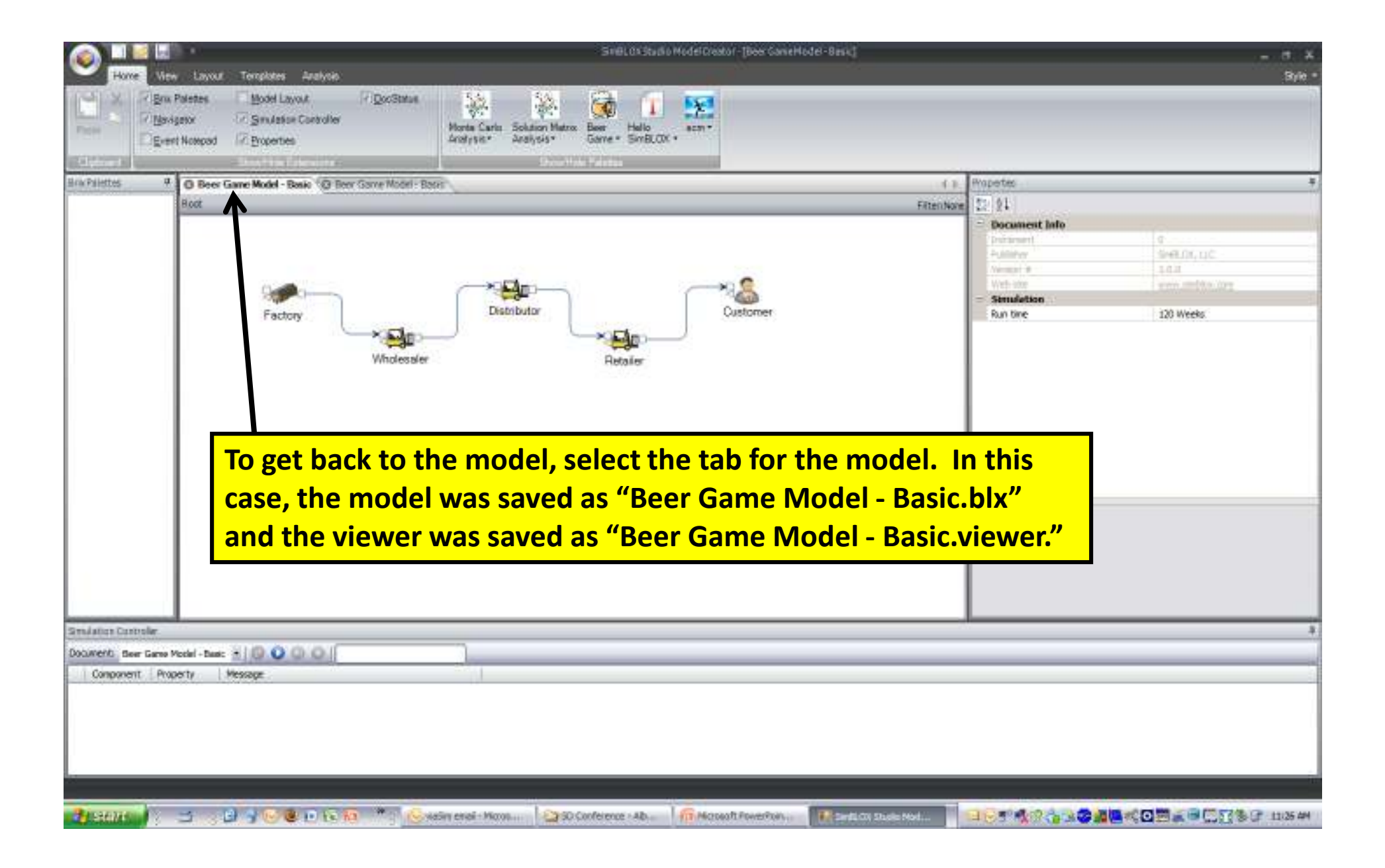

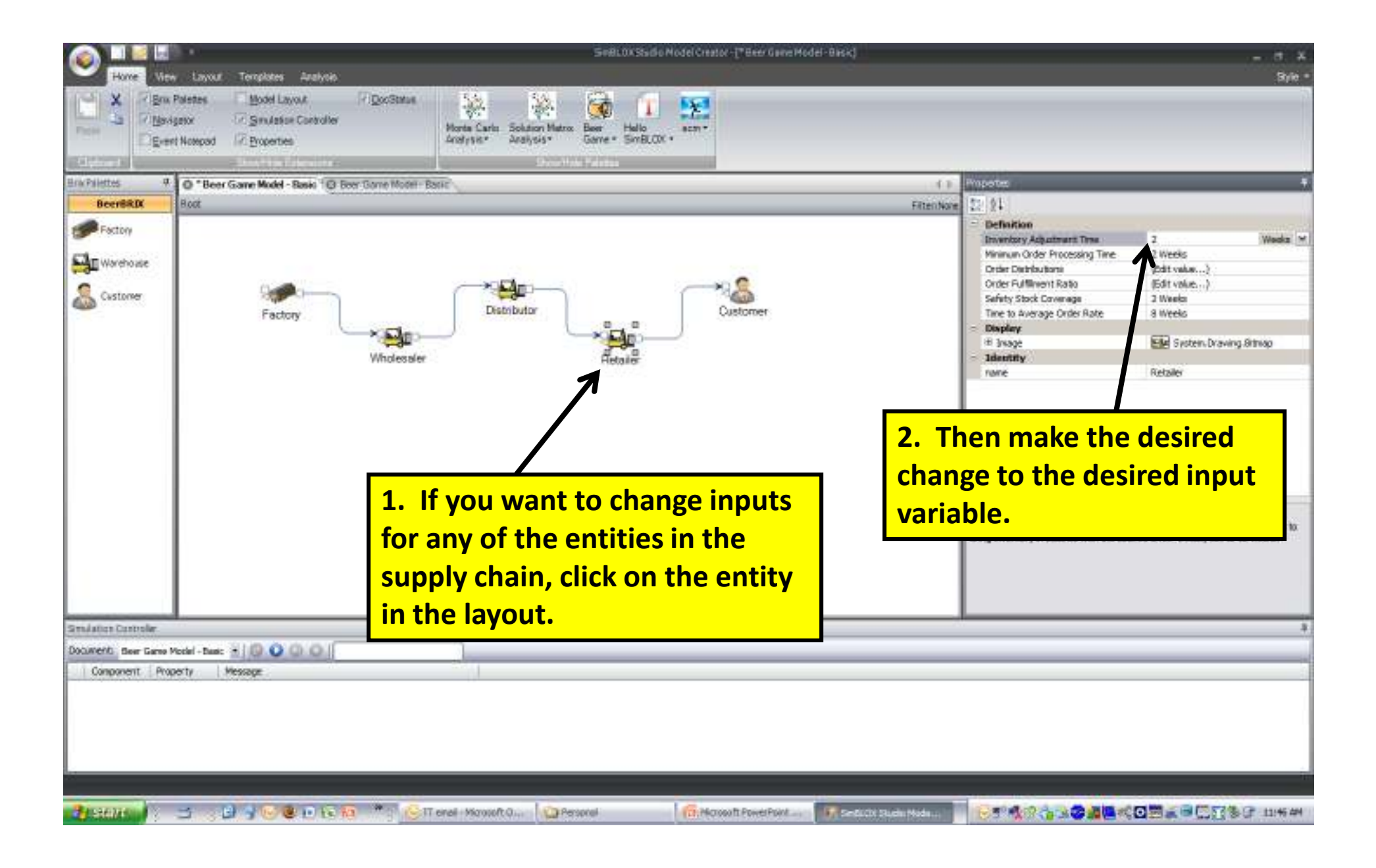

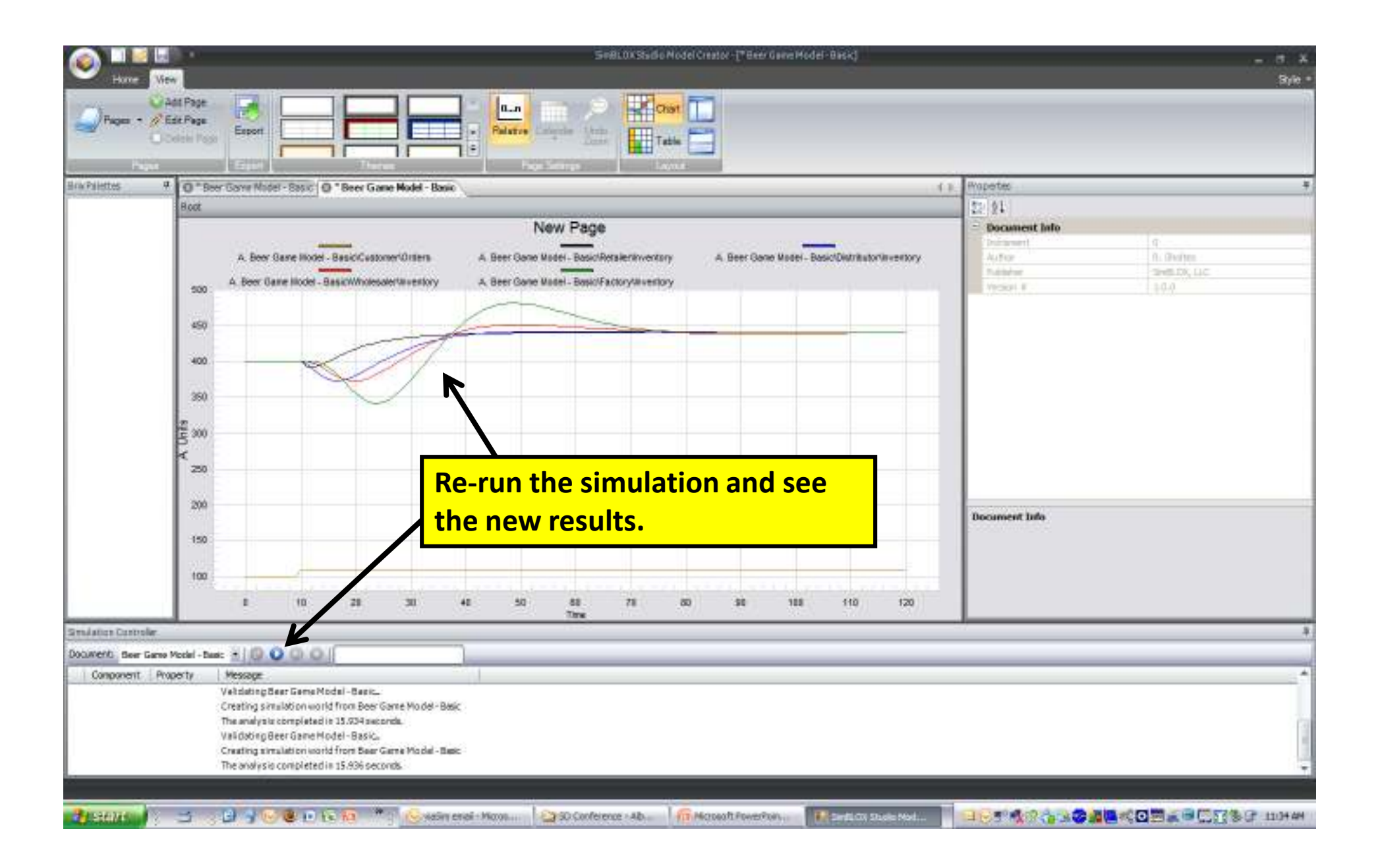

For more information, please contact:

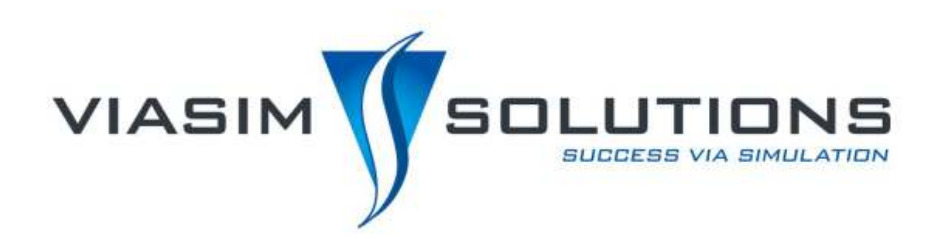

### J. Chris White

President ViaSim Solutions 519 Interstate 30 #247 Rockwall, TX 75087 972-722-9255 (USA) jcwhite@viasimcorp.com www.viasimsolutions.com

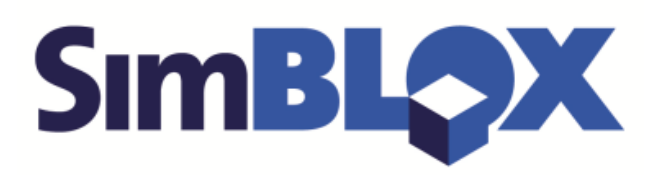

#### **Robert Sholtes**

CTO SimBLOX, LLC 155 Gibbs Street #414 Rockville, MD 20850 240-328-6588 (USA) rsholtes@simblox.com www.simblox.com